## **INSTRUCTIONS FOR CHECKING INVENTORY PROGRESS**

- Sign into myLSU
- Click Financial Services > Inventory Scanning Application
- Once the Inventory Management page opens, you will land on the "Inventory List" tab.
- To view real-time progress of your inventory, click the "Track Progress" tab and see the results for all Cost Centers for which you have responsibility.

IMPORTANT: Results displayed are tied to the user's role as **DEPARTMENT HEAD** or **ASSET CUSTODIAN**. If you are unsure of your role assignments click "View Authorized Orgs" from the Track Progress tab.

| Inventory List Inventory Certification Track Progress                                    |                       |               |                   |                   |                |                    |                                  |            |
|------------------------------------------------------------------------------------------|-----------------------|---------------|-------------------|-------------------|----------------|--------------------|----------------------------------|------------|
| Inventory Management                                                                     |                       |               |                   |                   |                |                    |                                  |            |
|                                                                                          |                       |               |                   |                   |                |                    |                                  |            |
| Welcome, Your Name Her                                                                   |                       |               |                   |                   |                |                    |                                  |            |
| Track Ornanization Progress                                                              |                       |               |                   |                   |                |                    |                                  | _          |
| nor organization regress                                                                 |                       |               |                   |                   |                |                    | -                                |            |
|                                                                                          | Y View Authorized Org |               |                   |                   |                |                    |                                  |            |
| COST CENTER                                                                              | TOTAL ASSETS          | TOTAL COST    | # OF ASSETS FOUND | FOUND ASSETS COST | % ASSETS FOUND | % TOTAL COST FOUND | ASSET CUSTODIAN<br>CERTIFICATION |            |
| CC001 - LSUAM   Col of                                                                   | 72                    | 160,810.47    | 69                | 153,449.47        | 95 %           | 95 %               | Incomplete                       | Incomplete |
| CC001 - LSUAM   Col of                                                                   | 1,852                 | 23,698,262.17 | 1,327             | 21,105,620.40     | 71 %           | 89 %               | Incomplete                       | Incomplete |
| CC001 - LSUAM   Col of                                                                   | 5                     | 24,639.00     | 5                 | 24,639.00         | 100 %          | 100 %              | Incomplete                       | Incomplete |
| CC001 - LSUAM   Col of                                                                   | 2,015                 | 18,143,199.46 | 1,666             | 16,157,412.40     | 82 %           | 89 %               | Incomplete                       | Incomplete |
| CC001 - LSUAM   Col of                                                                   | 703                   | 5,761,292.75  | 652               | 5,608,060.35      | 92 %           | 97 %               | Incomplete                       | Incomplete |
| CC001 - LSUAM   Col of                                                                   | 420                   | 942,252.36    | 414               | 930,167.36        | 98 %           | 98 %               | Incomplete                       | Incomplete |
| CC001 - LSUAM   Col of                                                                   | 3,322                 | 19,635,444.63 | 3,254             | 19,467,906.79     | 97 %           | 99 %               | Incomplete                       | Incomplete |
| CC001 - LSUAM   Col of                                                                   | 328                   | 1,309,736.41  | 320               | 1,293,331.41      | 97 %           | 98 %               | Incomplete                       | Incomplete |
| CC001 - LSUAM   Col of                                                                   | 23                    | 106,527.71    | 23                | 106,527.71        | 100 %          | 100 %              | Incomplete                       | Incomplete |
| Totals                                                                                   | 8740                  | 69,782,164.96 | 7730              | 64,847,114.89     |                |                    |                                  |            |
| Prometly Management & 3555 Biour Enact & property/Bioundu                                |                       |               |                   |                   |                |                    |                                  |            |
| To view Property Management Forms (view Register And And And And And And And And And And |                       |               |                   |                   |                |                    |                                  |            |

Please contact Property Management at property@lsu.edu with any questions.